Государственное автономное профессиональное образовательное учреждение «Волгоградский социально-педагогический колледж»

# Методическая разработка учебного занятия

# по информатике

# «Создание, редактирование и

# форматирование диаграмм в MS Excel»

для студентов 1 курса специальности 44.02.02 Преподавание в начальных классах

Пономарева Ольга Ивановна преподаватель информатики

Волгоград 2019 г.

## Оглавление

| Пояснительная записка | . 3 |
|-----------------------|-----|
| Ход урока             | . 6 |
| Триложение 1          | . 8 |
| Приложение 2          | 10  |
| . Лист контроля       | 10  |
| I. Опорный конспект   | 10  |
| Триложение 3          | 14  |
| Триложение 4          | 16  |
| Приложение 5          | 18  |

## Пояснительная записка

Тема урока: Создание, редактирование и форматирование диаграмм в MS Excel

Цель урока: создать условия для осмысления и нахождения студентами способов создания диаграмм в MS Excel

## Задачи урока:

*Дидактические:* способствовать умению создавать диаграммы в MS Excel, используя алгоритм построения диаграмм.

*Развивающие:* способствовать развитию логического мышления, памяти, наблюдательности, умения правильно обобщать данные и делать выводы, сравнивать, умения составлять план и пользоваться им, умения адекватное оценивать результаты работы.

*Воспитательные:* содействовать воспитанию информационной культуры студентов; доброжелательности, уважения друг к другу, сотрудничества, речевой культуры.

## Планируемые результаты:

## предметные

## студенты должны знать

- основные типы диаграмм (график, гистограмма, линейчатая, точечная, круговая)
- элементы диаграммы MS Excel (заголовок, оси, легенда, ряды данных, область построения, область диаграммы)

## студенты должны уметь

 создавать и редактировать диаграммы с помощью графических средств табличного процессора MS Excel;

### метапредметные

## регулятивные УУД

- выбор путей достижения целей;
- оценка результатов собственной деятельности;

## познавательные УУД

- умение устанавливать причинно-следственные связи, строить логическое рассуждение и делать выводы;
- умение создавать, применять и преобразовывать модели и схемы для решения учебных и познавательных задач;

## коммуникативные УУД

- умение работать в группе, согласовывать свои действия;
- умение осознанно использовать речевые средства в соответствии с задачей коммуникации для выражения своих мыслей.

Базовые понятия: диаграмма, типы диаграмм, элементы диаграмм.

## Программное обеспечение:

• Операционная система MS Windows 7

- Пакет офисных программ MS Office
- Система программ для создания и проведения компьютерного тестирования MyTest
- Программа создания презентаций для интерактивной доски Smart Notebook

## Методы обучения

• частично-поисковый, проблемный, кейс-метод, метод «Чистой доски»

## Формы работы

• индивидуальная, групповая, парная, фронтальная

## Способы контроля

• самоконтроль, взаимоконтроль, компьютерный

## Средства обучения

Технические:

• компьютерный класс, мультимедийный проектор, интерактивная доска Smart;

## Программные:

- презентация к уроку в программе Smart Notebook; тренажер типа «Сортировка картинок» на learningapps.org (Приложение 1);
- заготовка заданий в MS Excel (Приложение 4);
- компьютерный тест, созданный в MyTest (Приложение 5).

## Раздаточные:

- кейс-папка для студентов (Приложение 2);
- задание по группам (Приложение 3);

## Информационное обеспечение обучения

Основные источники:

1. Михеева Е. В. Информатика / учебник для студ. учреждений сред. проф. образования / Е. В. Михеева., О. И. Титова. – М., 2013. – 352 с.

2. Михеева Е. И. Практикум по информатике: учеб. пособие для студ. учреждений сред. проф. образования / Е. И. Михеева. – М., 2013. – 192 с.

Дополнительные источники:

1. Цветкова М. С. Информатика и ИКТ: учебник для нач. и сред. проф. образования / М. С. Цветкова, Л.

С. Великович. – М., 2013. – 352 с. 53

2. Цветкова М. С. Информатика и ИКТ. Практикум для профессий и специальностей естественнонаучного и гуманитарного профилей: учеб. пособие для нач. и сред. проф. образования / М. С. Цветкова, И. Ю. Хлобыстова – М., 2013. – 240 с.

## Структура урока:

- 1. Мотивация к учебной деятельности (1 мин)
- 2. Актуализация знаний (5 мин)
- 3. Постановка проблемы. Целеполагание (7 мин)
- 4. Поиск путей решения проблемы (7 мин)

- 5. Этап выявления места и причины затруднений (7 мин)
- 6. Реализация построенного проекта (10 мин)
- 7. Первичная проверка изученного материала (4 мин)
- 8.Задание на дом (1 мин)
- 9. Рефлексии учебной деятельности на уроке (3 мин)

## Ход урока

|           |                                                                                                    | Содержание                                                                                                    |                                                                                                    |        |  |  |  |  |  |
|-----------|----------------------------------------------------------------------------------------------------|----------------------------------------------------------------------------------------------------|----------------------------------------------------------------------------------------------------|--------|--|--|--|--|--|
| 1. Моти-  | Приветстви                                                                                                    | е обучающихся, проверка их                                                                                                    | к готовности к уроку.                                                                                                    |        |  |  |  |  |  |
| вания к   | – Пере                                                                                                    | л вами кейс-папки. в которь                                                                                                    | их нахолятся материалы к нашему уроку.                                                                                                    |        |  |  |  |  |  |
| учебной   | – Найд                                                                                                    | ите Лист контроля. Подпи                                                                                                    | шите свою фамилию, имя, группу, дату.                                                                                                    |        |  |  |  |  |  |
| учетни    | – В теч                                                                                                    | нение всего урока вы будете                                                                                                    | е фиксировать свои правильные ответы в                                                                                                    | з этот |  |  |  |  |  |
| дсятель-  | лист                                                                                                    | 51 574                                                                                                    | 1 1 1                                                                                                    |        |  |  |  |  |  |
| ности     |                                                                                                    |                                                                                                    |                                                                                                    |        |  |  |  |  |  |
| 2. Актуа- | – В кей                                                                                                    | ис-папках откройте Информ                                                                                                    | ационный диктант.                                                                                                    |        |  |  |  |  |  |
| лизация   | – Я бу                                                                                                    | ду диктовать вопросы по с                                                                                                    | череди каждому варианту, а вы записы                                                                                                    | ваете  |  |  |  |  |  |
| знаний    | только отве                                                                                                    | ты в предложенную табли                                                                                                    | цу. Затем вы поменяетесь папками и ос                                                                                                    | суще-  |  |  |  |  |  |
|           | ствите взаил                                                                                                    | мопроверку.                                                                                                    |                                                                                                    |        |  |  |  |  |  |
|           | Вариант 1                                                                                                    |                                                                                                    | Вариант 2                                                                                                    |        |  |  |  |  |  |
|           | Основным                                                                                                    | элементом электронных                                                                                                    | Как называется документ в програм-                                                                                                    |        |  |  |  |  |  |
|           | таолиц явл                                                                                                    | яется                                                                                                    | Me Excel?                                                                                                    |        |  |  |  |  |  |
|           | Формула -                                                                                                    | начинается со знака                                                                                                    | Учеика не может содержать данные в                                                                                                    |        |  |  |  |  |  |
|           | 2000000                                                                                                    |                                                                                                    | виде                                                                                                    |        |  |  |  |  |  |
|           | Запишите д                                                                                                    |                                                                                                    | Запишите диапазон ячеек ВГИ ВЗ                                                                                                    |        |  |  |  |  |  |
|           | К какои ка                                                                                                    | тегории относится функ-                                                                                                    | к какой категории относится функ-                                                                                                    |        |  |  |  |  |  |
|           |                                                                                                    |                                                                                                    |                                                                                                    |        |  |  |  |  |  |
|           | которая при копировании                                                                                                    |                                                                                                    |                                                                                                    |        |  |  |  |  |  |
|           | Итак. поме                                                                                                    | Итак поменяйтесь папками и посмотрите на лоску Напротив правильных ответов                                                                                                    |                                                                                                    |        |  |  |  |  |  |
|           | поставьте «                                                                                                    | +», напротив неправильных                                                                                                    | «-».                                                                                                    |        |  |  |  |  |  |
|           | Посчитайте                                                                                                    | количество набранных бал                                                                                                    | пов и поставьте их в Лист контроля.                                                                                                    |        |  |  |  |  |  |
| 3. Поста- | Задание по                                                                                                    | группам                                                                                                    |                                                                                                    |        |  |  |  |  |  |
| новка     | Вы будущие                                                                                                    | е учителя начальных классов                                                                                                    | в и в вашей работе вам часто придется со                                                                                                    | зда-   |  |  |  |  |  |
| проблемы. | вать различн                                                                                                    | ные отчёты за четверть, анал                                                                                                    | изы контр. работ, показатели успеваемос                                                                                                    | сти    |  |  |  |  |  |
| Пелепола- | учащихся.                                                                                                    |                                                                                                    |                                                                                                    |        |  |  |  |  |  |
| 1         | Откройте кейс-папку и найдите задание 2 Ситуационную задачу (по группам)                                                                                      |                                                                                                    |                                                                                                    |        |  |  |  |  |  |
| гание     | Представьте схематично числовые данные, приведенные в таблице, в графическом                                                                                  |                                                                                                    |                                                                                                    |        |  |  |  |  |  |
| гание     | Представьте                                                                                                    | е схематично числовые данн                                                                                                    | ые, приведенные в таблице, в графическо                                                                                                    | ОМ     |  |  |  |  |  |
| гание     | Представьте<br>виде и ответ                                                                                                    | е схематично числовые данн<br>тьте на вопрос:                                                                                                    | ные, приведенные в таблице, в графическо                                                                                                    | ОМ     |  |  |  |  |  |
| гание     | Представьте<br>виде и ответ<br>1 группа                                                                                                    | е схематично числовые данн<br>тьте на вопрос:<br>Сколько процентов учения<br>ечники                                                                                                    | ные, приведенные в таблице, в графическо<br>ков начальной школы составляют тро-                                                                                                    | ЭМ     |  |  |  |  |  |
| гание     | Представьте<br>виде и ответ<br>1 группа<br>2 группа                                                                                                    | е схематично числовые данн<br>тъте на вопрос:<br>Сколько процентов учения<br>ечники<br>В каком классе хорошисто                                                                                                    | ные, приведенные в таблице, в графическо<br>ков начальной школы составляют тро-                                                                                                    | ОМ     |  |  |  |  |  |
| гание     | Представьте<br>виде и ответ<br>1 группа<br>2 группа                                                                                                    | е схематично числовые данн<br>тъте на вопрос:<br>Сколько процентов учения<br>ечники<br>В каком классе хорошисто<br>рошистов по всем трем кл                                                                                                    | ные, приведенные в таблице, в графическо<br>ков начальной школы составляют тро-<br>ов больше? Сравните количество хо-<br>ассам.                                                                                                    | ЭМ     |  |  |  |  |  |
| гание     | Представьте<br>виде и ответ<br>1 группа<br>2 группа<br>3 группа                                                                                               | е схематично числовые данн<br>тъте на вопрос:<br>Сколько процентов учения<br>ечники<br>В каком классе хорошисто<br>рошистов по всем трем кл<br>Как изменится качество зн                                                                                                    | ные, приведенные в таблице, в графическо<br>ков начальной школы составляют тро-<br>ов больше? Сравните количество хо-<br>ассам.<br>наний, если в третьей четверти в 4 «а»                                                                                                    | ЭМ     |  |  |  |  |  |
| гание     | Представьте<br>виде и ответ<br>1 группа<br>2 группа<br>3 группа                                                                                               | е схематично числовые данн<br>тьте на вопрос:<br>Сколько процентов учения<br>ечники<br>В каком классе хорошисто<br>рошистов по всем трем кл<br>Как изменится качество зн<br>два троечника станут хоро                                                                                                    | ные, приведенные в таблице, в графическо<br>ков начальной школы составляют тро-<br>ов больше? Сравните количество хо-<br>ассам.<br>наний, если в третьей четверти в 4 «а»<br>ошистами, в 4 «б» один троечник                                                                                                    | ЭМ     |  |  |  |  |  |
| гание     | Представьте<br>виде и ответ<br>1 группа<br>2 группа<br>3 группа                                                                                               | е схематично числовые данн<br>тъте на вопрос:<br>Сколько процентов учения<br>ечники<br>В каком классе хорошисто<br>рошистов по всем трем кл<br>Как изменится качество зн<br>два троечника станут хоро<br>улучшит свою успеваемос                                                                                                    | ные, приведенные в таблице, в графическо<br>ков начальной школы составляют тро-<br>ов больше? Сравните количество хо-<br>ассам.<br>наний, если в третьей четверти в 4 «а»<br>ошистами, в 4 «б» один троечник<br>ть, а в 4 «в» наоборот, два хорошиста                                                                                                    | ЭМ     |  |  |  |  |  |
| гание     | Представьте<br>виде и ответ<br>1 группа<br>2 группа<br>3 группа                                                                                               | е схематично числовые данн<br>тьте на вопрос:<br>Сколько процентов учения<br>ечники<br>В каком классе хорошисто<br>рошистов по всем трем кл<br>Как изменится качество зн<br>два троечника станут хоро<br>улучшит свою успеваемос<br>превратятся в троечников.                                                                                                    | ные, приведенные в таблице, в графическо<br>ков начальной школы составляют тро-<br>ов больше? Сравните количество хо-<br>ассам.<br>наний, если в третьей четверти в 4 «а»<br>ошистами, в 4 «б» один троечник<br>ть, а в 4 «в» наоборот, два хорошиста                                                                                                    | ЭМ     |  |  |  |  |  |
| Гание     | Представьте<br>виде и ответ<br>1 группа<br>2 группа<br>3 группа<br>– Итак                                                                                     | е схематично числовые данн<br>тьте на вопрос:<br>Сколько процентов учения<br>ечники<br>В каком классе хорошисто<br>рошистов по всем трем кл<br>Как изменится качество зн<br>два троечника станут хоро<br>улучшит свою успеваемос<br>превратятся в троечников.                                                                                                    | ные, приведенные в таблице, в графическо<br>ков начальной школы составляют тро-<br>ов больше? Сравните количество хо-<br>ассам.<br>наний, если в третьей четверти в 4 «а»<br>ошистами, в 4 «б» один троечник<br>ть, а в 4 «в» наоборот, два хорошиста<br>Вывешивают свои диаграммы на доску)                                                                                                    | ЭМ     |  |  |  |  |  |
| Гание     | Представьто<br>виде и ответ<br>1 группа<br>2 группа<br>3 группа<br>– Итак<br>– Что 2                                                                          | е схематично числовые данн<br>тьте на вопрос:<br>Сколько процентов учения<br>ечники<br>В каком классе хорошисто<br>рошистов по всем трем кл<br>Как изменится качество зн<br>два троечника станут хоро<br>улучшит свою успеваемос<br>превратятся в троечников.<br>, что же у вас получилось? – Диаг                                                                                                    | ные, приведенные в таблице, в графическо<br>ков начальной школы составляют тро-<br>ов больше? Сравните количество хо-<br>ассам.<br>наний, если в третьей четверти в 4 «а»<br>ошистами, в 4 «б» один троечник<br>ть, а в 4 «в» наоборот, два хорошиста<br>Вывешивают свои диаграммы на доску)<br>раммы.                                                                                                    | ЭМ     |  |  |  |  |  |
| Гание     | Представьте<br>виде и ответ<br>1 группа<br>2 группа<br>3 группа<br>– Итак<br>– Что 2<br>– Попр                                                                | е схематично числовые данн<br>тьте на вопрос:<br>Сколько процентов учения<br>ечники<br>В каком классе хорошисто<br>рошистов по всем трем кл<br>Как изменится качество зн<br>два троечника станут хорс<br>улучшит свою успеваемос<br>превратятся в троечников.<br>, что же у вас получилось? (<br>ке у вас получилось? – Диаг<br>робуйте сформулировать тем                                                                                                    | ные, приведенные в таблице, в графическо<br>ков начальной школы составляют тро-<br>ов больше? Сравните количество хо-<br>ассам.<br>наний, если в третьей четверти в 4 «а»<br>ошистами, в 4 «б» один троечник<br>ть, а в 4 «в» наоборот, два хорошиста<br>Вывешивают свои диаграммы на доску)<br>раммы.<br>ну урока                                                                                                    | ЭМ     |  |  |  |  |  |
| Гание     | Представьто<br>виде и ответ<br>1 группа<br>2 группа<br>3 группа<br>– Итак<br>– Что х<br>– Попр<br>– Диаг                                                      | е схематично числовые данн<br>тьте на вопрос:<br>Сколько процентов учения<br>ечники<br>В каком классе хорошисто<br>рошистов по всем трем кл<br>Как изменится качество зн<br>два троечника станут хоро<br>улучшит свою успеваемос<br>превратятся в троечников.<br>, что же у вас получилось? (<br>ке у вас получилось? – Диаг<br>робуйте сформулировать тем<br>раммы в Excel. Основные тр                                                                                                    | ные, приведенные в таблице, в графическо<br>ков начальной школы составляют тро-<br>ов больше? Сравните количество хо-<br>ассам.<br>наний, если в третьей четверти в 4 «а»<br>ошистами, в 4 «б» один троечник<br>ть, а в 4 «в» наоборот, два хорошиста<br>Вывешивают свои диаграммы на доску)<br>раммы.<br>ну урока<br>шы диаграмм в Excel.                                                                                                    | ЭМ     |  |  |  |  |  |
| Гание     | Представьте<br>виде и ответ<br>1 группа<br>2 группа<br>3 группа<br>– Итак<br>– Что х<br>– Попр<br>– Диаг<br>– Откр                                            | е схематично числовые данн<br>тьте на вопрос:<br>Сколько процентов учений<br>ечники<br>В каком классе хорошисто<br>рошистов по всем трем кл<br>Как изменится качество зн<br>два троечника станут хорс<br>улучшит свою успеваемос<br>превратятся в троечников.<br>, что же у вас получилось? (<br>ке у вас получилось? – Диаг<br>робуйте сформулировать тем<br>раммы в Ехсеl. Основные ти<br>ойте Опорный конспект и за                                                                                           | ные, приведенные в таблице, в графическо<br>ков начальной школы составляют тро-<br>ов больше? Сравните количество хо-<br>ассам.<br>наний, если в третьей четверти в 4 «а»<br>ошистами, в 4 «б» один троечник<br>ть, а в 4 «в» наоборот, два хорошиста<br>Вывешивают свои диаграммы на доску)<br>раммы.<br>ну урока<br>пы диаграмм в Excel.<br>апишите в него тему урока.                                                                                                    | ЭМ     |  |  |  |  |  |
| Гание     | Представьте<br>виде и ответ<br>1 группа<br>2 группа<br>3 группа<br>– Итак<br>– Что х<br>– Попр<br>– Диаг<br>– Откр<br>– А кан                                 | е схематично числовые данн<br>тьте на вопрос:<br>Сколько процентов учений<br>ечники<br>В каком классе хорошисто<br>рошистов по всем трем кл<br>Как изменится качество зн<br>два троечника станут хоро<br>улучшит свою успеваемос<br>превратятся в троечников.<br>, что же у вас получилось? (<br>ке у вас получилось? – Диаг<br>робуйте сформулировать тем<br>раммы в Ехсеl. Основные ти<br>ойте Опорный конспект и за<br>кова цель нашего занятия? И                                                            | ные, приведенные в таблице, в графическо<br>ков начальной школы составляют тро-<br>ов больше? Сравните количество хо-<br>ассам.<br>наний, если в третьей четверти в 4 «а»<br>ошистами, в 4 «б» один троечник<br>ть, а в 4 «в» наоборот, два хорошиста<br>Вывешивают свои диаграммы на доску)<br>раммы.<br>ну урока<br>шы диаграмм в Excel.<br>апишите в него тему урока.<br>Ісходя из того, что вы сейчас делали.                                                                          | ЭМ     |  |  |  |  |  |
| Гание     | Представьте<br>виде и ответ<br>1 группа<br>2 группа<br>3 группа<br>- Итак<br>- Что х<br>- Попр<br>- Диаг<br>- Откр<br>- А кан<br>- Науч                       | е схематично числовые данн<br>тьте на вопрос:<br>Сколько процентов учений<br>ечники<br>В каком классе хорошисто<br>рошистов по всем трем кл<br>Как изменится качество зн<br>два троечника станут хоро<br>улучшит свою успеваемос<br>превратятся в троечников.<br>, что же у вас получилось? – Диаг<br>робуйте сформулировать тем<br>раммы в Ехсеl. Основные ти<br>ойте Опорный конспект и за<br>кова цель нашего занятия? И<br>иться создавать различные                                                         | ные, приведенные в таблице, в графическо<br>ков начальной школы составляют тро-<br>ов больше? Сравните количество хо-<br>ассам.<br>наний, если в третьей четверти в 4 «а»<br>ошистами, в 4 «б» один троечник<br>ть, а в 4 «в» наоборот, два хорошиста<br>Вывешивают свои диаграммы на доску)<br>раммы.<br>ну урока<br>пы диаграмм в Excel.<br>апишите в него тему урока.<br>Ісходя из того, что вы сейчас делали.<br><i>типы диаграмм в Excel</i>                                          | ом     |  |  |  |  |  |
| Гание     | Представьте<br>виде и ответ<br>1 группа<br>2 группа<br>3 группа<br>3 группа<br>– Итак<br>– Что х<br>– Попр<br>– Диаг<br>– Откр<br>– А кан<br>– Науч<br>– Дава | е схематично числовые данн<br>тьте на вопрос:<br>Сколько процентов учений<br>ечники<br>В каком классе хорошисто<br>рошистов по всем трем кл<br>Как изменится качество зн<br>два троечника станут хоро<br>улучшит свою успеваемос<br>превратятся в троечников.<br>, что же у вас получилось? (<br>ке у вас получилось? – Диаг<br>робуйте сформулировать тем<br>раммы в Ехсеl. Основные ти<br>ойте Опорный конспект и за<br>кова цель нашего занятия? И<br>иться создавать различные<br>йте сформулируем задачи, к | ные, приведенные в таблице, в графическо<br>ков начальной школы составляют тро-<br>ов больше? Сравните количество хо-<br>ассам.<br>наний, если в третьей четверти в 4 «а»<br>ошистами, в 4 «б» один троечник<br>ть, а в 4 «в» наоборот, два хорошиста<br>Вывешивают свои диаграммы на доску)<br>раммы.<br>ну урока<br>шы диаграмм в Excel.<br>апишите в него тему урока.<br>Ісходя из того, что вы сейчас делали.<br><i>типы диаграмм в Excel</i><br>оторые мы должны будем решить на урог | ом     |  |  |  |  |  |

|                 | • Разработать алгоритм создания и редактирования диаграммы в Excel                 |
|-----------------|------------------------------------------------------------------------------------|
|                 | • Научиться создавать, редактировать и форматировать диаграммы в Excel             |
|                 | Мы с вами бубем использовать прием «Чистая боска». К концу урока нам нужно бу-     |
|                 | оет очистить ооску от поставленных заоач, но оля этого нам их нужно оуоет ре-      |
| 4 Почан         |                                                                                    |
| <b>4.</b> ПОИСК | итак, для решения первои задачи, работая в труппах, соотнесите вид диаграммы с ее  |
| путей ре-       |                                                                                    |
| проблеми        | А первая группа выполнит это задание на доеке в тренажере                          |
| проолемы        | тип пиаграммы?                                                                     |
|                 | Проверяем и исправляем, если это необхолимо                                        |
|                 | Итак, мы решили с вами первую залачу? Научиться выбирать тип лиаграммы лля ре-     |
|                 | шения залачи                                                                       |
|                 | Для решения второй задачи, вам необходимо подписать элементы диаграммы.            |
|                 | Теперь вторая группа выполнит это задание на доске в тренажере                     |
|                 | Итак, решили мы с вами вторую задачу? Познакомиться со структурой диаграммы        |
|                 |                                                                                    |
| 5. Этап         | Для того чтобы перейти к выполнению практической работы нам необходим алго-        |
| выявле-         | ритм создания диаграммы.                                                           |
| ния места       | Третья группа выполняет это задание в тренажере, а остальные у себя в кейс-папках. |
| и причи-        | И мы решили с вами третью задачу? Разработать алгоритм создания и редактирова-     |
| ны за-          | ния диаграммы в Excel                                                              |
| труднений       |                                                                                    |
| 6. Реали-       | Для решения 4-й задачи рассаживаемся за ПК, у вас уже открыт документ, состоящий   |
| зания по-       | из 3-х листов. Открывайте лист с номером вашей группы. Вам необходимо построить    |
| строенно-       | ту диаграмму, которую вы рисовали в начале урока и отформатировать ее.             |
| го проектя      |                                                                                    |
| Το προεκτά      |                                                                                    |
| 7 Перрици       | А теперь давайте проверим, насколько хорошо вы усвоили материал сегодняшнего       |
| ласрын ш        | урока. Загружаем Компьютерный тест из 5 вопросов созданный случайным образом       |
| кв              | из базы вопросов в программе MyTest.                                               |
| проверка        |                                                                                    |
| изученног       |                                                                                    |
| 0               |                                                                                    |
| материала       |                                                                                    |
| 8.Задание       | Вам необходимо заполнить свой опорный конспект (те задания, которые делали у       |
| на дом          | доски) и выполнить одно практическое задание на выбор.                             |
| 9.Рефлекс       | Итак, наша доска полностью чистая. Мы решили с вами все поставленные задачи.       |
| ии              | А теперь давайте подведем итоги вашей работы на уроке. Посчитайте плюсики во       |
| учебной         | всех колонках и поставьте себе соответствующую оценку (на слайде 12 — критерии     |
| деятельно       | оценивания)                                                                        |
| сти на          | Выберите каждый свой уровень усвоения нашей темы, для этого подойдите к доске и    |
| уроке           | перетащите на соответствующий столбик гистограммы изображение учительницы.         |
|                 | Спасибо за работу! До свидания!                                                    |

## Презентация к уроку

| -       |                                                                      | 2                                                                    | Задание по                                                                            |                                                    | 1                                                       | ife               | or         |
|---------|----------------------------------------------------------------------|----------------------------------------------------------------------|---------------------------------------------------------------------------------------|----------------------------------------------------|---------------------------------------------------------|-------------------|------------|
| Задание | Виформа-<br>ционный<br>диктажу<br>1 праявль-<br>яый ответ=<br>1 балл | группам на<br>соответ-<br>ствае<br>1 править-<br>ный ответ=1<br>балл | грушнаос<br>подписать<br>хмоненты<br>диаграммы<br>1 правяль-<br>имя от-<br>вет*1 басл | Практическая работа<br>ва ШК<br>Максилум -6 батлов | Тестиро-<br>влине из<br>ШК<br>Макси-<br>мум -5<br>башев | Cymbol<br>Gallior | Ouer<br>Kū |
| Балты   |                                                                      |                                                                      |                                                                                       |                                                    |                                                         |                   |            |
|         |                                                                      |                                                                      |                                                                                       |                                                    |                                                         |                   |            |

| Вариант 1        | Вариант 2         |
|------------------|-------------------|
| 1. Ячейка        | 1. Книга          |
| 2. «равно» (=)   | 2. Картинки       |
| 3. (A1:A5)       | 3. (B1; B5)       |
| 4. Логической    | 4. Математической |
| 5. Не изменяется | 5. Изменяется     |

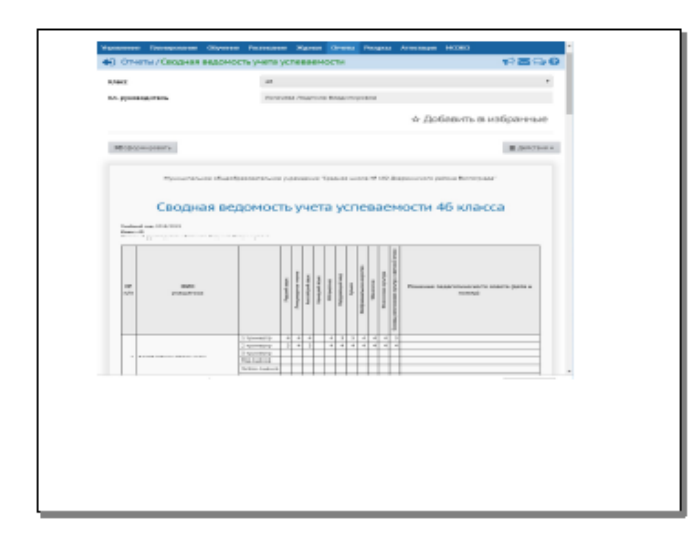

| 4    |     | Caughan automotin y fera y cheman der a for chacea                                                                                                    |                                                                                                    |       |      |     |                       |      |    |                                                                    |   |        |     |  |
|------|-----|----------------------------------------------------------------------------------------------------|----------------------------------------------------------------------------------------------------|-------|------|-----|-----------------------|------|----|--------------------------------------------------------------------|---|--------|-----|--|
| 4    | -   |                                                                                                    |                                                                                                    |       |      |     |                       |      |    |                                                                    |   |        |     |  |
| - 21 |     | mail may contactor to                                                                                                    |                                                                                                    |       |      |     |                       |      |    |                                                                    |   |        |     |  |
| -    | -   | 6.40                                                                                                    | tion of the second second second second second second second second second second second second second second s |       |      |     |                       |      |    |                                                                    |   |        |     |  |
| -    | -   | take blacedware unroute                                                                                                    | adian indianalish                                                                                               |       |      |     |                       |      |    |                                                                    |   |        |     |  |
|      | No. | 000<br>1946/1966                                                                                                    |                                                                                                    | 11    | 1111 |     | 17.44<br>4.44<br>17.2 | 1111 |    | 4.00<br>(40)<br>(40)<br>(40)<br>(40)<br>(40)<br>(40)<br>(40)<br>(4 |   | 410-04 | omo |  |
|      |     |                                                                                                    | 1 334444735                                                                                                    |       |      |     |                       |      |    |                                                                    |   |        |     |  |
| 10   |     |                                                                                                    | 3 2000000                                                                                                    |       |      |     |                       |      | 1  |                                                                    |   |        |     |  |
| - 11 |     |                                                                                                    | 3 100000100                                                                                                    | 1     | -    | -   | -                     | -    | -  | -                                                                  | - | -      | -   |  |
| 10   |     |                                                                                                    | Fight surfaces in                                                                                               | -     | -    | -   | -                     | -    | -  | -                                                                  | - | -      |     |  |
| 15   |     | Anextone Avrou                                                                                                    | How current                                                                                                    | -     |      |     |                       |      |    |                                                                    |   |        |     |  |
| 15   | _   |                                                                                                    | 1 manual man                                                                                                    | 4     | 8    | 4   | 4                     | 4    | 4  | 8                                                                  | 8 | 4      | 8   |  |
| 12   |     |                                                                                                    | 2 'spend to                                                                                                    | 4     |      | 4   | 4                     | h    |    |                                                                    |   | 4      | 8   |  |
| 18   |     |                                                                                                    | 3 TEAMORTE                                                                                                    |       |      |     |                       |      |    |                                                                    |   | _      |     |  |
| 12   |     |                                                                                                    | Figs reprints                                                                                                   |       |      |     |                       |      |    |                                                                    |   |        |     |  |
| 20   | 2   | Angpeena Kpactana                                                                                                    | Him operate                                                                                                    |       |      | _   |                       |      |    |                                                                    |   |        |     |  |
| 21.  |     |                                                                                                    | 1 TpraerCip                                                                                                    | 1.2   | 4    | - 2 | 1                     | 2    | 4  |                                                                    |   | 4      | - 4 |  |
| 22   |     |                                                                                                    | 2 speeces                                                                                                    | 0     | - 4  |     |                       | 4    | -4 | 5                                                                  | 6 | 5      | 4   |  |
| 25   |     |                                                                                                    | 3 measures                                                                                                    | _     |      |     |                       |      |    |                                                                    | _ |        |     |  |
| 28   |     |                                                                                                    | Dig agreea                                                                                                    | -     | -    |     | -                     |      | -  |                                                                    | - | -      | _   |  |
| 25   | 2   | Gacane, Barrpeli                                                                                                    | Phu operati                                                                                                    | -     | -    | -   | -                     | -    | -  | -                                                                  | - | -      | -   |  |
| 15   |     |                                                                                                    | 1 Energy (D                                                                                                    | 2     | 1.2  | 1.2 | 1.2                   | 1.2  | 1  | 2                                                                  | 1 |        | 2   |  |
| 10   |     |                                                                                                    | 5 direvel dir                                                                                                   | 13    | 3    | - 1 | 3                     | 3    | 4  |                                                                    |   | 4      | - 1 |  |
| 10   |     |                                                                                                    | 2 Teamong                                                                                                    | -     | -    | -   | -                     | -    | -  | -                                                                  | - | -      |     |  |
| 12   |     |                                                                                                    | 1 GG HERWIS                                                                                                    | -     | -    | -   | -                     | -    | -  | -                                                                  | - | -      |     |  |
| 20.  | -   | Color of Annual                                                                                                    | rea opeas                                                                                                    | -     |      |     | -                     |      |    |                                                                    | - |        | -   |  |
| 1    |     |                                                                                                    | A subsection                                                                                                    | H-1-1 | -    |     | ÷                     |      | -  |                                                                    |   |        |     |  |
| 100  |     |                                                                                                    | 1 101203-000                                                                                                    | -     | -    | -   | -                     | -    | -  | -                                                                  | - | -      |     |  |
| -    |     |                                                                                                    | The summer                                                                                                    | -     | -    | -   | -                     | -    | -  | -                                                                  | - | -      |     |  |
| 1    |     | Expenses Reported                                                                                                    | Man dealership                                                                                                  | -     | -    | -   | -                     | -    | -  |                                                                    | - | -      |     |  |
| -    | -   | Contraction of the local division of the local division of the loc | the second second                                                                                               | -     | -    | -   | -                     | -    | _  | -                                                                  | - | -      |     |  |

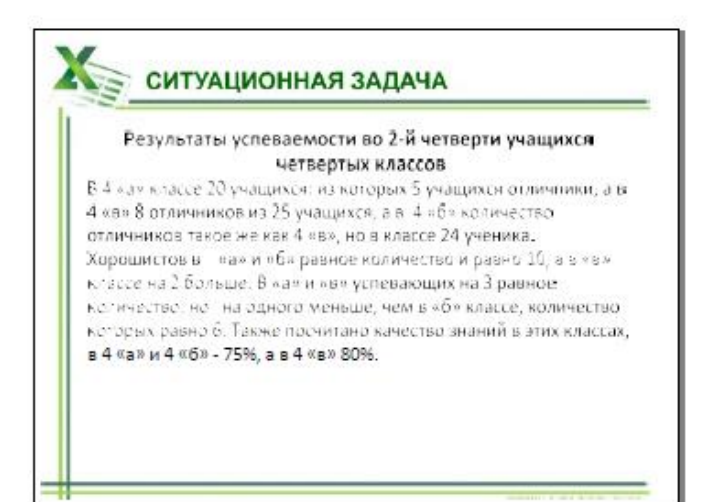

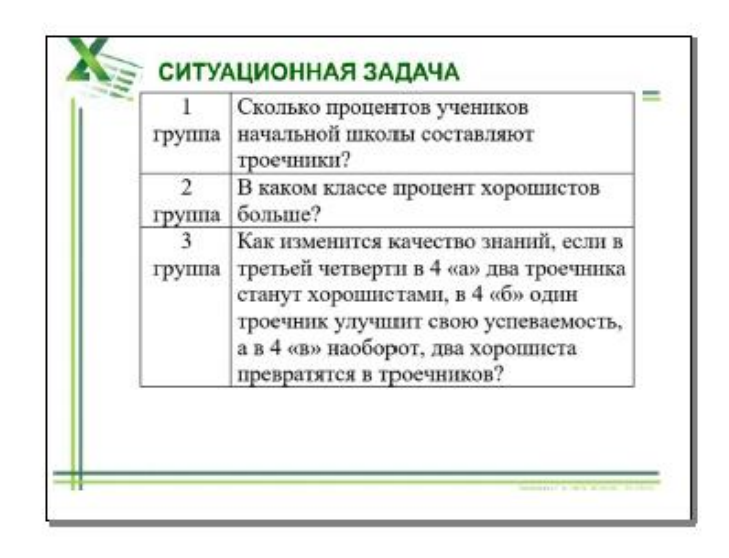

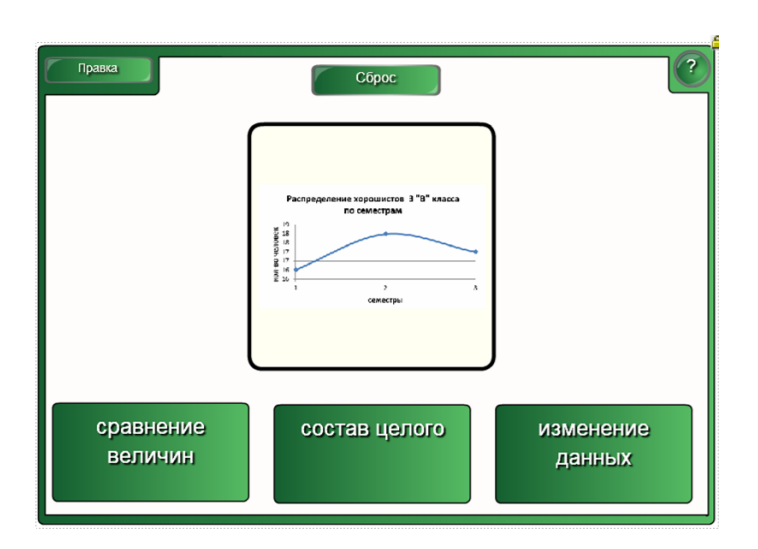

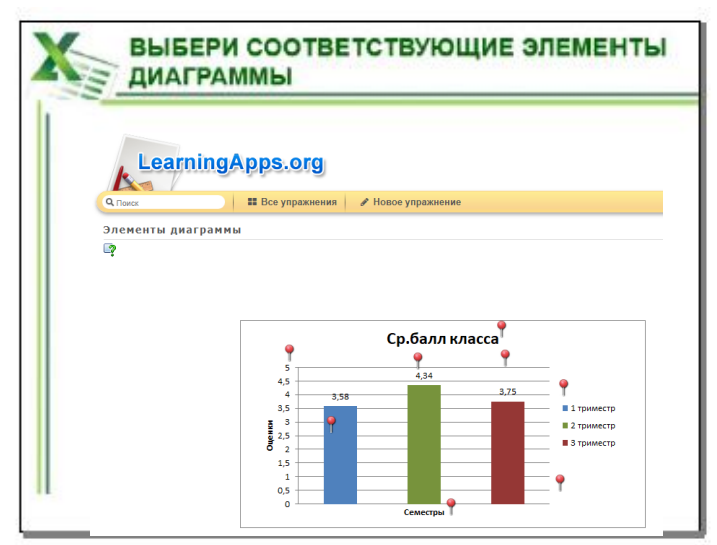

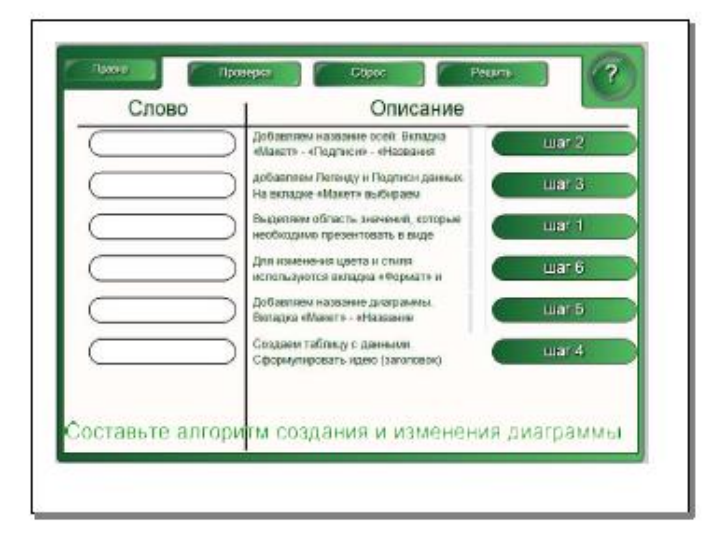

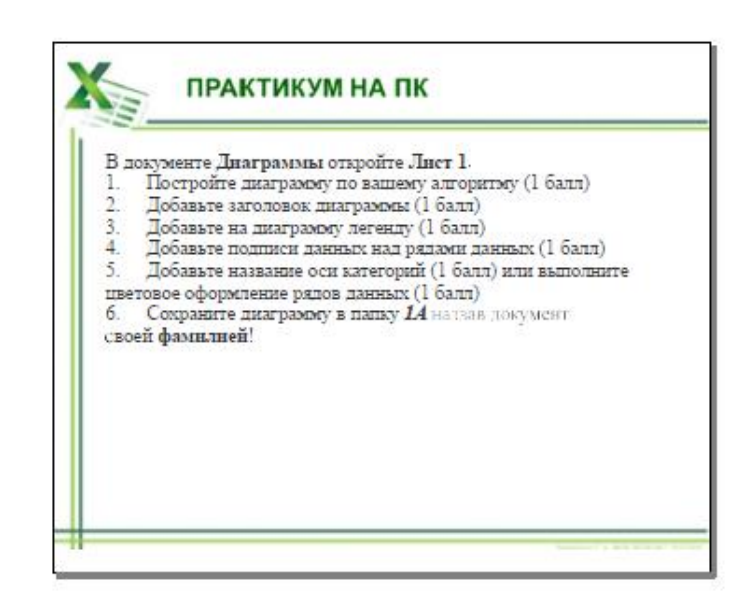

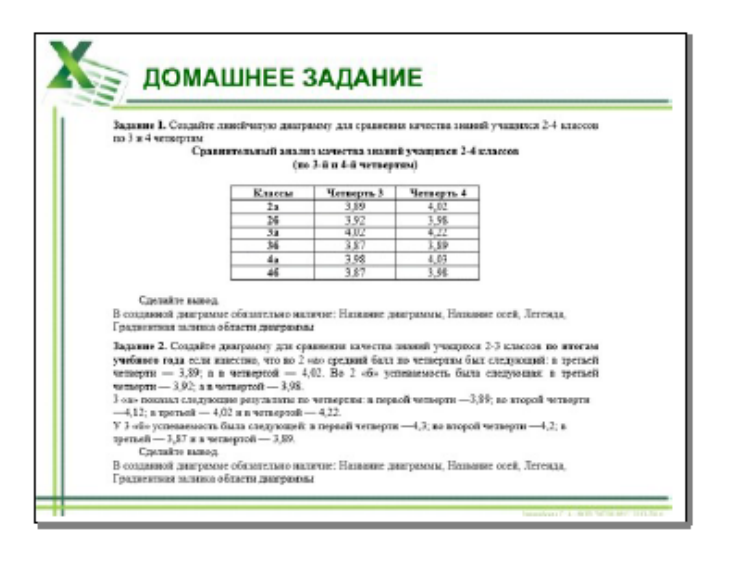

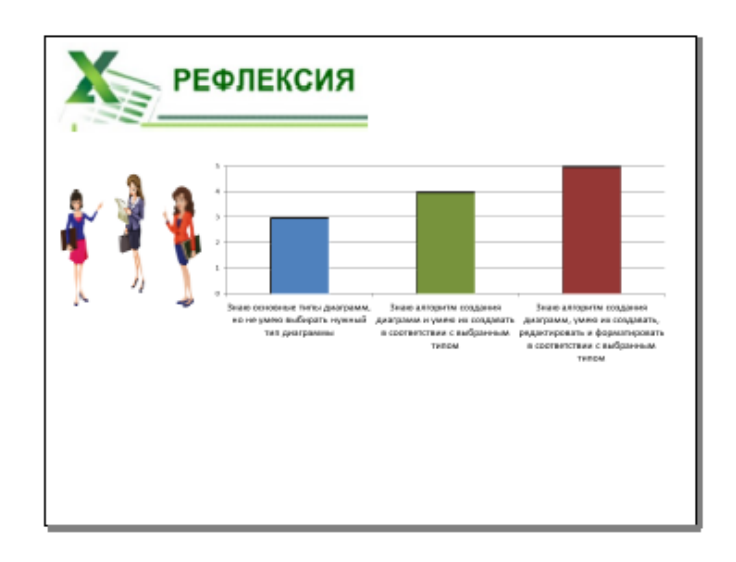

## Содержание кейс-папки

## I. Лист контроля

#### **II.** Опорный конспект

- 1. Информационный диктант
- 2. Задание на соответствие вида диаграммы с ее назначением
- 3. Элементы диаграммы
- 4. Алгоритм создания диаграммы в MS Excel
- 5. Практикум на ПК
- 6. Домашнее задание

### Лист контроля

#### ФИ студента \_\_\_\_\_

## Результаты работы на занятии заносятся в таблицу:

| Задание | Информа-<br>ционный<br>диктант     | Задание по<br>группам на<br>соответ-<br>ствие | Задание по<br>группам:<br>подписать<br>элементы<br>диаграммы | Практиче-<br>ская работа<br>на ПК | Тестиро-<br>вание на<br>ПК | Ит              | ОГ         |
|---------|------------------------------------|-----------------------------------------------|--------------------------------------------------------------|-----------------------------------|----------------------------|-----------------|------------|
| Баллы   | 1 правиль-<br>ный ответ=<br>1 балл | 1 правиль-<br>ный ответ=<br>1 балл            | 1 правиль-<br>ный ответ=<br>1 балл                           | Максимум –<br>5 баллов            | Макси-<br>мум -5<br>баллов | Сумма<br>баллов | Оцен<br>ка |
|         |                                    |                                               |                                                              |                                   |                            |                 |            |

## Самооценка

*Освоила тему на «3»,* если знаю основные типы диаграмм, но не умею выбирать нужный тип диаграммы при решении задач.

*Освоила тему на «4»,* если знаю алгоритм создания диаграмм и умею их создавать в соответствии с выбранным типом.

*Освоила тему на «5»,* если знаю алгоритм создания диаграмм, умею их создавать, редактировать и форматировать в соответствии с выбранным типом.

Оценка за урок\_\_\_\_\_

Самооценка (указать количество баллов)

## 1) Информационный диктант

#### Вариант №\_\_\_\_

| № вопроса | Ответ | Результат |                 |
|-----------|-------|-----------|-----------------|
| 1         |       |           |                 |
| 2         |       |           |                 |
| 3         |       |           |                 |
| 4         |       |           |                 |
| 5         |       |           | количество балл |

#### 3) Соотнесите вид диаграммы с ее назначением

Работа в группах

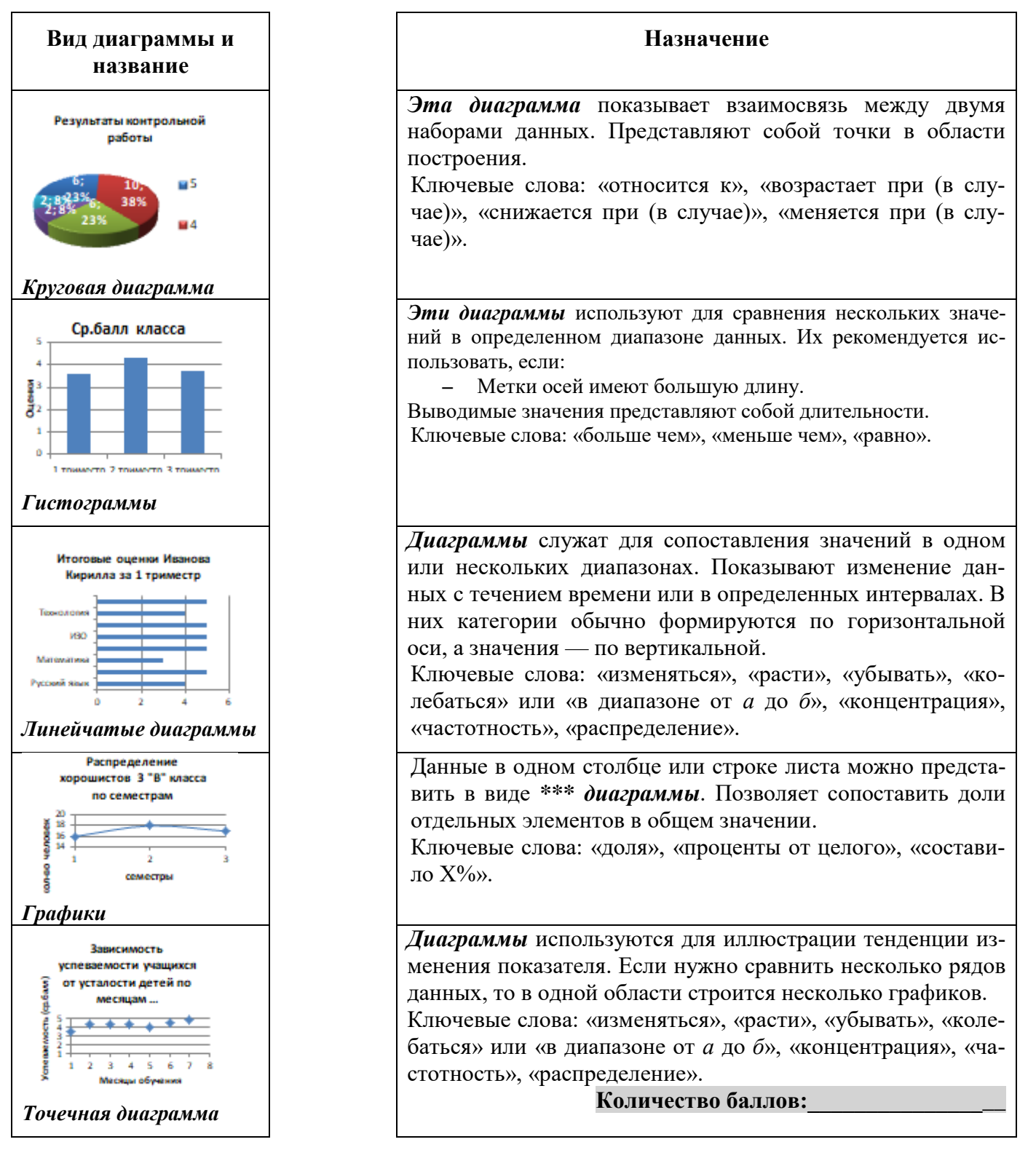

## 4) Подпишите элементы диаграммы

Заголовок диаграммы, подписи данных, область диаграммы, область построения диаграммы, легенда, ряд данных, подпись горизонтальной оси, ось значений

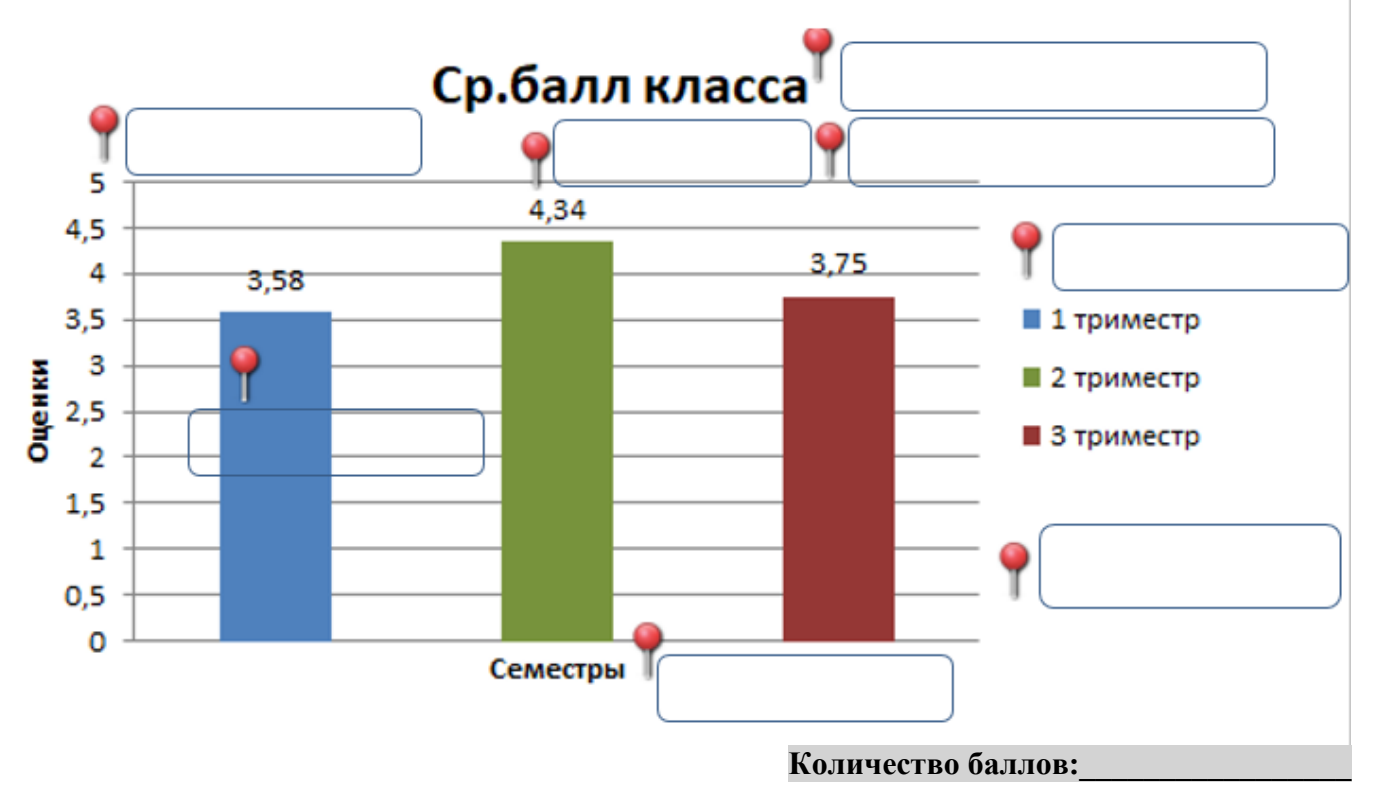

## 5) Расставьте этапы создания диаграммы в MS Excel в правильном порядке

| Выделяем область значений, которые необходимо презентовать в виде диаграммы. На                                                                                                    |
|----------------------------------------------------------------------------------------------------|
| вкладке «Вставка» выбираем тип диаграммы                                                                                                    |
| Вставка Разметка страницы Формулы Данные Рецензирование Вид Разработчи                                                                                                    |
| Image: Construction of the second second |
| Добавляем название диаграммы. Вкладка «Макет» - «Название диаграммы» - «Над                                                                                                    |
| диаграммой»                                                                                                    |
| » Формулы Данные Рецензирование Вид Конструктор Макет Формат                                                                                                    |
|                                                                                                    |
| Название Названия Легенда Подписи Таблица Оси Сетка Область Стенка Осн                                                                                                    |
| Подписи Оси Фон                                                                                                    |
| Создаем таблицу с данными. Сформулировать идею (заголовок) диаграммы                                                                                                    |
| Если необходимо добавляем Легенду и Подписи данных. На вкладке «Макет» выбира ем «Легенда» или «Подписи данных» и место их размещения                                                                                                    |
| Для изменения цвета и стиля используются вкладка «Формат» и вкладка «Конструк                                                                                                    |
| тор» - «Стили диаграмм»)                                                                                                    |
| гавка Разметка страницы Формулы Данные Рецензирование Вид Конструктор Макет Формат                                                                                                    |
| Абв Абв                                                                                                    |
| Стили фигур G Стили WordArt G                                                                                                    |
| дооавляем название осси. Бкладка «макет» - «подписи» - «пазвания осси». Быбираск<br>вертикальную ось и вид названия для нее аналогично для горизонтальной                                                                                                    |
| Количество баллов:                                                                                                    |

## 6) Практикум на ПК

В документе Диаграммы откройте Лист с номером подгруппы, в которой вы работали на уроке.

- 1. Постройте диаграмму по вашему алгоритму (1 балл)
- 2. Добавьте заголовок диаграммы (1 балл)
- 3. Добавьте на диаграмму легенду (1 балл)
- 4. Добавьте подписи данных над рядами данных (1 балл)
- 5. Выполните цветовое оформление рядов данных (1 балл)
- 6. Сохраните документу в указанную папку, назвав его своей фамилией!

## Количество баллов:\_\_\_\_\_

## 7) Домашнее задание

Выполните одно из предложенных заданий:

Задание 1 (базовый уровень). Создайте линейчатую диаграмму для сравнения качества знаний учащихся 2-4 классов по 3 и 4 четвертям

| (no 5-n n <del>-</del> -n 40160p13m) |            |            |  |  |  |  |  |  |
|--------------------------------------|------------|------------|--|--|--|--|--|--|
| Классы                               | Четверть 3 | Четверть 4 |  |  |  |  |  |  |
| 2a                                   | 3,89       | 4,02       |  |  |  |  |  |  |
| 26                                   | 3,92       | 3,98       |  |  |  |  |  |  |
| <b>3</b> a                           | 4,02       | 4,22       |  |  |  |  |  |  |
| 36                                   | 3,87       | 3,89       |  |  |  |  |  |  |
| <b>4</b> a                           | 3,98       | 4,03       |  |  |  |  |  |  |
| 4б                                   | 3,87       | 3,98       |  |  |  |  |  |  |

# Сравнительный анализ качества знаний учащихся 2-4 классов (по 3-й и 4-й четвертям)

Сделайте вывод.

В созданной диаграмме обязательно наличие:

- Название диаграммы
- Название осей
- Легенда
- Градиентная заливка области диаграммы

Задание 2 (повышенный уровень). Создайте диаграмму для сравнения качества знаний учащихся 2-3 классов по итогам учебного года если известно, что во 2 «а» средний балл по четвертям был следующий: в третьей четверти — 3,89; а в четвертой — 4,02. Во 2 «б» успеваемость была следующая: в третьей четверти — 3,92; а в четвертой — 3,98.

3 «а» показал следующие результаты по четвертям: в первой четверти —3,89; во второй четверти —4,12; в третьей — 4,02 и в четвертой — 4,22.

У 3 «б» успеваемость была следующей: в первой четверти —4,3; во второй четверти —4,2; в третьей — 3,87 и в четвертой — 3,89.

Сделайте вывод.

В созданной диаграмме обязательно наличие:

- Название диаграммы
- Название осей
- Легенда
- Подписи данных
- Изменен формат ряда данных
- Изменена заливка области диаграммы

## Приложение 3

Работа в группах

## <mark>Группа № 1</mark>

Ситуационная задача

Прочитайте внимательно текст.

## Результаты успеваемости во 2-й четверти учащихся четвертых классов

В 4 «а» классе 20 учащихся: из которых 5 учащихся отличники, а в 4 «в» 8 отличников из 25 учащихся, а в 4 «б» количество отличников такое же как 4 «в», но в классе 24 ученика. Хорошистов в «а» и «б» равное количество и равно 10, а в «в» классе на 2 больше. В «а» и «в» успевающих на 3 равное количество, но на одного меньше, чем в «б» классе, количество которых равно 6. Также посчитано качество знаний в этих классах, в 4 «а» и 4 «б» - 75%, а в 4 «в»80%.

Представьте схематично числовые данные, приведенные в таблице, в графическом виде и ответьте на вопрос: Сколько процентов учеников начальной школы составляют троечники?

|                        | 4a  | 46  | 4в  | Всего | Всего в % |
|------------------------|-----|-----|-----|-------|-----------|
| Всего человек в классе | 20  | 24  | 25  | 69    | 100%      |
| отличники              | 5   | 8   | 8   | 21    | 30%       |
| Хорошистов             | 10  | 10  | 12  | 32    | 46%       |
| Троечники              | 5   | 6   | 5   | 16    | 23%       |
| качество знаний        | 75% | 75% | 80% |       |           |

## Ситуационная задача

Работа в группах

Группа № 2

Прочитайте внимательно текст.

## Результаты успеваемости во 2-й четверти учащихся четвертых классов

В 4 «а» классе 20 учащихся: из которых 5 учащихся отличники, а в 4 «в» 8 отличников из 25 учащихся, а в 4 «б» количество отличников такое же как 4 «в», но в классе 24 ученика. Хорошистов в «а» и «б» равное количество и равно 10, а в «в» классе на 2 больше. В «а» и «в» успевающих на 3 равное количество, но на одного меньше, чем в «б» классе, количество которых равно 6. Также посчитано качество знаний в этих классах, в 4 «а» и 4 «б» - 75%, а в 4 «в»80%.

Представьте схематично числовые данные, приведенные в таблице, в графическом виде и ответьте на вопрос: В каком классе процент хорошистов больше?

|                        | 4a  |      | 4   | б    | 4в  |      |
|------------------------|-----|------|-----|------|-----|------|
| Всего человек в классе | 20  | 100% | 24  | 100% | 25  | 100% |
| отличники              | 5   | 25%  | 8   | 33%  | 8   | 32%  |
| Хорошистов             | 10  | 50%  | 10  | 42%  | 12  | 48%  |
| Троечники              | 5   | 25%  | 6   | 25%  | 5   | 20%  |
| качество знаний        | 75% |      | 75% |      | 80% |      |

#### Ситуационная задача

Группа № 3

Прочитайте внимательно текст.

#### Результаты успеваемости во 2-й четверти учащихся четвертых классов

В 4 «а» классе 20 учащихся: из которых 5 учащихся отличники, а в 4 «в» 8 отличников из 25 учащихся, а в 4 «б» количество отличников такое же как 4 «в», но в классе 24 ученика. Хорошистов в «а» и «б» равное количество и равно 10, а в «в» классе на 2 больше. В «а» и «в» успевающих на 3 равное количество, но на одного меньше, чем в «б» классе, количество которых равно 6. Также посчитано качество знаний в этих классах, в 4 «а» и 4 «б» - 75%, а в 4 «в»80%.

Представьте схематично числовые данные, приведенные в таблице, в графическом виде и ответьте на вопрос: Как изменится качество знаний, если в третьей четверти в 4 «а» два троечника станут хороиистами, в 4 «б» один троечник улучшит свою успеваемость, а в 4 «в» наоборот, два хорошиста превратятся в троечников?

|                 | 4          | а          | 4          | б          | 4в         |            |  |
|-----------------|------------|------------|------------|------------|------------|------------|--|
|                 | 2 четверть | 3 четверть | 2 четверть | 3 четверть | 2 четверть | 3 четверть |  |
| Всего человек в | 20         | 20         | 24         | 24         | 25         | 25         |  |
| классе          |            |            |            |            |            |            |  |
| отличники       | 5          | 5          | 8          | 8          | 8          | 8          |  |
| Хорошистов      | 10         | 12         | 10         | 11         | 12         | 10         |  |
| Троечники       | 5          | 3          | 6          | 5          | 5          | 7          |  |
| качество знаний | 75%        | 85%        | 75%        | 79%        | 80%        | 72%        |  |

## Приложение 4

| Лист | 1 | для | группы | N⁰ | 1 |
|------|---|-----|--------|----|---|
|      |   |     | 10     |    |   |

|   | А                         | В        | С          | D        | E        | F            | G | Н | I                                                                                                    |
|---|---------------------------|----------|------------|----------|----------|--------------|---|---|----------------------------------------------------------------------------------------------------|
|   | Сколько процент           | ов учені | иков нач   | альной п | иколы со | оставляют    |   |   |                                                                                                    |
| 1 |                           | Т        | роечник    | и?       |          |              |   |   |                                                                                                    |
| 2 |                           |          |            |          |          |              |   |   |                                                                                                    |
| 3 |                           | 4a       | <b>4</b> б | 4в       | Всего    | Всего в<br>% |   |   | Для построения круговой диаграммы необходимо:                                                                                                    |
| 4 | Всего человек в<br>классе | 20       | 24         | 25       | 69       | 100%         |   | 1 | Выделить область значений A5: A7 зажимаем Ctrl и выделяем F5:F7                                                                                                   |
| 5 | отличники                 | 5        | 8          | 8        | 21       | 30%          |   | 2 | На вкладке «Вставка» выбрать тип диаграммы-<br>Круговая                                                                                                    |
| 6 | Хорошистов                | 10       | 10         | 12       | 32       | 46%          |   | 3 | Добавить название диаграммы «Успеваемость в<br>начальной школе». Вкладка «Макет» - «Название<br>диаграммы» - «Над диаграммой»                                     |
| 7 | Троечники                 | 5        | 6          | 5        | 16       | 23%          |   | 4 | Добавить <b>Легенду</b> и <b>Подписи данных</b> . На вкладке<br>« <b>Макет</b> » выбрать « <b>Легенда»</b> или «П <b>одписи данных</b> »<br>и место их размещения |
| 8 | качество знаний           | 75%      | 75%        | 80%      |          |              |   | 5 | Для изменения цвета и стиля используются вкладка<br>«Формат» и вкладка «Конструктор» - «Стили<br>диаграмм»                                                        |
| 9 |                           |          |            |          |          |              |   |   |                                                                                                    |

## Лист 2 для группы № 2

|   |                           | ·        | J         |         |          |     |      |   |   |                                                                                                    |
|---|---------------------------|----------|-----------|---------|----------|-----|------|---|---|----------------------------------------------------------------------------------------------------|
|   | А                         | В        | С         | D       | E        | F   | G    | н | 1 | J                                                                                                    |
| 1 | В каком кла               | ссе проі | цент хоро | ошистов | з больше | ?   |      |   |   | Для построения гистограммы необходимо:                                                                                                    |
| 2 |                           |          |           |         |          |     |      |   | 1 | Создать ниже таблицу из выделенных данных                                                                                                    |
| 3 |                           |          | 4a        |         | 4б       |     | 4в   |   | 2 | Выделить область значений                                                                                                    |
| 4 | Всего человек в<br>классе | 20       | 100%      | 24      | 100%     | 25  | 100% |   | 3 | На вкладке « <b>Вставка</b> » выбрать тип диаграммы-<br><b>Гистограмма</b>                                                                                     |
| 5 | отличники                 | 5        | 25%       | 8       | 33%      | 8   | 32%  |   | 4 | Добавить название диаграммы <b>«Хорошисты в</b><br>начальной школе». Вкладка <b>«Макет» - «Название</b><br>диаграммы» - <b>«Над диаграммой</b> »               |
| 6 | Хорошистов                | 10       | 50%       | 10      | 42%      | 12  | 48%  |   | 5 | Добавить <b>Легенду</b> и <b>Подписи данных</b> . На вкладке<br>« <b>Макет»</b> выбрать « <b>Легенда»</b> или «Подписи данных»<br>и место их размещения        |
| 7 | Троечники                 | 5        | 25%       | 6       | 25%      | 5   | 20%  |   | 6 | Добавить название осей: Вкладка «Макет» -<br>«Подписи» - «Названия осей». Выбрать<br>вертикальную ось и вид названия для нее, аналогично<br>для горизонтальной |
| 8 | качество знаний           | 75%      |           | 75%     |          | 80% |      |   | 7 | Для изменения цвета и стиля используются вкладка<br>«Формат» и вкладка «Конструктор» - «Стили<br>диаграмм»                                                     |
| 0 |                           |          |           |         |          |     |      |   |   |                                                                                                    |

## Лист 3 для группы № 3

|    | Α                                                  | В                                         | с                                        | D                                        | E                                   | F                         | G                        | н | 1 | J                                                                                                    |
|----|----------------------------------------------------|-------------------------------------------|------------------------------------------|------------------------------------------|-------------------------------------|---------------------------|--------------------------|---|---|----------------------------------------------------------------------------------------------------|
| 1  | Как изменится<br>станут хорошис<br>«в» наоборот, д | качество зн<br>стами, в 4 «<br>ва хорошио | чаний, если<br>«б» один ту<br>та преврат | а в третьей<br>роечник ул<br>ятся в трое | четверти и<br>учшит своя<br>чников? | в 4 «а» два<br>ю успеваем | троечника<br>юсть, а в 4 |   |   | Для построения графика необходимо:                                                                                                    |
| 2  |                                                    |                                           |                                          |                                          |                                     |                           |                          |   | 1 | Заполнить ниже таблицу из выделенных данных                                                                                                    |
| 3  |                                                    | 4                                         | a                                        | 4                                        | б                                   | <b>4</b> в                |                          |   | 2 | Выделить область значений                                                                                                    |
| 4  |                                                    | 2<br>четверть                             | четверт                                  | четверт                                  | четверт                             | 2<br>четверть             | 3<br>четверть            |   | 3 | На вкладке «Вставка» выбрать тип диаграммы- График                                                                                                    |
| 5  | Всего человек<br>в классе                          | 20                                        | 20                                       | 24                                       | 24                                  | 25                        | 25                       |   | 4 | Добавить название диаграммы «Измененне<br>успеваемости в начальной школе». Вкладка «Макет» -<br>«Название диаграммы» - «Над диаграммой»                     |
| 6  | отличники                                          | 5                                         | 5                                        | 8                                        | 8                                   | 8                         | 8                        |   | 5 | Добавить Легенду и Подписи данных. На вкладке<br>«Макет» выбрать «Легенда» или «Подписи данных» и<br>место их размещения                                    |
| 7  | Хорошистов                                         | 10                                        | 12                                       | 10                                       | 11                                  | 12                        | 10                       |   | 6 | Добавить название осей: Вкладка «Макет» - «Подписи» -<br>«Названия осей». Выбрать вертикальную ось и вид<br>названия для нее, аналогично для горизонтальной |
| 8  | Троечники                                          | 5                                         | 3                                        | 6                                        | 5                                   | 5                         | 7                        |   | 7 | Для изменения цвета и стиля используются вкладка<br>«Формат» и вкладка «Конструктор» - «Стили<br>днаграмм»                                                  |
| 9  | качество<br>знаний                                 | 75%                                       | 85%                                      | 75%                                      | 79%                                 | 80%                       | 72%                      |   |   |                                                                                                    |
| 10 |                                                    |                                           |                                          |                                          |                                     |                           |                          |   |   |                                                                                                    |
| 11 |                                                    | 4a                                        | 46                                       | 4в                                       |                                     |                           |                          |   |   |                                                                                                    |
| 12 | 2 четверть                                         |                                           |                                          |                                          |                                     |                           |                          |   |   |                                                                                                    |
| 13 | 3 четверть                                         |                                           |                                          |                                          |                                     |                           |                          |   |   |                                                                                                    |
| 14 |                                                    |                                           |                                          |                                          |                                     |                           |                          |   |   |                                                                                                    |

## Тест

## <u>Задание #1</u>

Диаграмма - это

1) пронумерованные метки, которые расположены в левой части каждой строки

2) последовательность ячеек, которые образуют логическую цепочку

3) внешнее оформление данных, а также корректировка формата данных их содержимого

4) внешнее оформление данных, а также корректировка формата данных их содержимого

## <u>Задание #2</u>

### С помощью каких команд можно добавить диаграмму в книгу программы Excel?

1) Вставка - Диаграмма - последовательное выполнение шагов Мастера диаграмм

2) Диаграмма - Добавить диаграмму

3) Сервис - Диаграмма последовательное выполнение шагов Мастера диаграмм

## <u>Задание #3</u>

Как называется выделенная желтым цветом область?

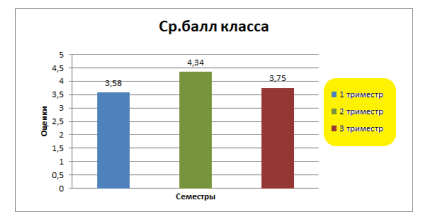

1) легенда

1)1

2) 2

3) 3

4) 4

5)4

- 2) область построения диаграммы
- 3) область диаграммы
- 4) область значений

## <u>Задание #4</u>

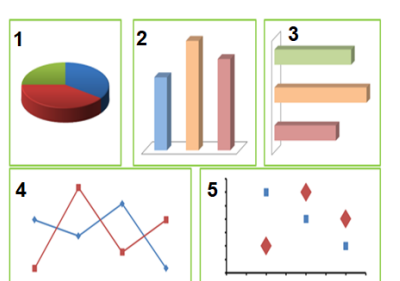

- Сопоставьте изображение диаграммы с ее названием
  - \_\_\_ круговая \_\_\_ гистограмма \_\_\_ линейчатая график
    - точечная

## <u>Задание #5</u>

## Контингент учащихся в школе

| Классы          | Количество человек |
|-----------------|--------------------|
| Начальная школа | 267                |
| Основная школа  | 339                |
| Старшая школа   | 98                 |

Какой тип диаграммы следует выбрать для отображения контингента в школе

- 1) линейчатая
- 2) гистограмма
- 3) круговая
- 4) график

## 5) точечная

### Ответы:

1) (1 б.) Верные ответы: 4;

- 2) (1 б.) Верные ответы: 1;
- 4) (1 б.) Верные ответы:
  - 1;
  - 2;

3; 4; 5; 5) (1 б.) Верные ответы: 3;